#### 【手順1】

インターネットブラウザを起動し、画面上部のアドレスバーに以下のURLを入力します。 URL:https://digitalbillder.com/new/6ba14778-6cc4-46e3-ad05-af55ea3f7069

※請求書アップロード期間は**当月20日~翌月3日**です。 ※4日以降のご提出は、次回請求分の扱いとなります。

### 【手順2】

①下記画面が表示されますので、7桁の工事番号を入力します。
 1工事につき1請求書のご提出をお願いいたします。(1請求書に複数工事は不可)
 ※事務所分の請求については、事務所名の入力をお願いいたします。
 (例:本社、丸森営業所、総務部、管理部 等)
 ②検索条件にあった工事番号または事業所名が表示されますので、チェックを入れていただき、

「次へ」 ボタンをクリックします。

| Digiial Billder 新規                                | 請求書発行画面                  |
|---------------------------------------------------|--------------------------|
|                                                   |                          |
| 提出先企業<br>山田昭和市ホッカー (2) 工事名選択 - (3) アップロード - (4) J | 項目の入力 — (5) 確認 — (6) 提出売 |
|                                                   |                          |
| 事名、工事コードなどを以下からお選びください。<br>名称                     |                          |
| 4711050                                           |                          |
| エ事タグ<br>1111111 111112 111113<br>文店               | または事務所名を入力               |
| 支店名を入力して検索し選択                                     |                          |
| <b>②</b> チェックを入れる                                 | ×^                       |
| • 4711050                                         |                          |
|                                                   |                          |

# 【手順3】

以下の画面が表示されますので、PDFの請求書をアップロードします。 ①グレーの部分をクリックすると、ファイルの選択画面が表示されます。 ②該当の請求書データを選択し、アップロード ボタンをクリックします。 ※原則、弊社ホームページにある指定請求書をPDF化していただき、ここにアップロードします。 各社で作成いただいた請求書・明細書については【手順4】にある追加資料として添付ください。

| 受 提出先企業<br>山和建設株式会社 − ▼ 171050     エ事名選択 − 3 アップロード     4711050 | - 4 項目の入力 - 5 確認 - 6 提出完了                |
|-----------------------------------------------------------------|------------------------------------------|
| 請求書のPDFアップロードを行ってください(1ファイル、2                                   | 0MBまで)。                                  |
| ファイルをドラック<br>またはここをクリックレ                                        | <sup>7</sup> &ドロップ<br>てファイルを選択           |
| <del>7</del> スト.pdf                                             | 戻る ファイルを削除 アップロード                        |
| ①グレーの部分をクリックすると、                                                |                                          |
| ファイル選択の画面が表示されます。                                               |                                          |
|                                                                 | ↓ 970-F *<br>■ 730-77 *<br>②該当の請求書PDFを選択 |
|                                                                 |                                          |
|                                                                 |                                          |

## デジタルビルダー操作手順(2/4)

【手順4】

1.次頁入力画面が表示されますので、各項目に入力をします。(下記①~⑲参照)

2.上記入力が終了しましたら、 💿 📾 ボタンをクリックします。

※追加の添付書類がある場合は、画面下部から添付資料を追加します。

| No   | 項目                                                                                                    | 説明                                                                               |  |  |  |  |  |  |
|------|----------------------------------------------------------------------------------------------------|----------------------------------------------------------------------------------|--|--|--|--|--|--|
| 1    | 画面上部の1つ目のチェック「次回から、企業名・氏名〜」にチェックを入れると、次回以降の提出の際、 <u>④〜⑧, ⑬〜⑰については自動的に前回の入力内容が表示</u> されますので、変更があった場合のみ再度入力していただくようになります。 |                                                                                  |  |  |  |  |  |  |
| 2    | 画面上部の2つ目のチェック「受領側企業によるスキャナ保存扱いにする」にはチェックを入れないでください。                                                                     |                                                                                  |  |  |  |  |  |  |
| 3    | 請求日                                                                                                    | アップロードした請求書に記載されている日付を入力します。                                                     |  |  |  |  |  |  |
| 4    | 発行元企業名                                                                                                    | 貴社の企業名を入力します。<br>※㈱や恂などは使用せず、 <mark>"株式会社"や"有限会社</mark> "等の <b>正式名称で入力</b> ください。 |  |  |  |  |  |  |
| 5    | 発行者名                                                                                                    | 貴社ご担当者様の氏名を入力します。                                                                |  |  |  |  |  |  |
| 6    | メールアドレス                                                                                                    | 貴社ご担当者様のメールアドレスを入力します。                                                           |  |  |  |  |  |  |
| 7    | 電話番号                                                                                                    | 貴社の電話番号を入力します。                                                                   |  |  |  |  |  |  |
| 8    | 適格請求書発行事業者                                                                                                    | 該当する発行事業者の種類を選択し、登録番号(13桁の数字)を入力します。                                             |  |  |  |  |  |  |
| 9    | 今回請求金額(税抜)                                                                                                    | 税抜の請求金額を入力します。                                                                   |  |  |  |  |  |  |
| 10   | 税額:10%                                                                                                    | <b>10%</b> の消費税額を入力します。                                                          |  |  |  |  |  |  |
| (1)  | 税額: 8%                                                                                                    | <b>8%</b> の消費税額を入力します。                                                           |  |  |  |  |  |  |
| 12   | 請求金額(税込)                                                                                                    | 税込の請求金額を入力します。                                                                   |  |  |  |  |  |  |
| 13   | 振込先情報:銀行名                                                                                                    | 銀行名を入力します。                                                                       |  |  |  |  |  |  |
| (14) | 振込先情報:支店名                                                                                                    | 支店名を入力します。                                                                       |  |  |  |  |  |  |
| 15   | 振込先情報:普通預金or当座預金                                                                                                    | 普通預金と当座預金から選択します。(直接入力から選択可能)                                                    |  |  |  |  |  |  |
| (16) | 振込先情報:口座番号                                                                                                    | ロ座番号を入力します。                                                                      |  |  |  |  |  |  |
| 17   | 振込先情報:口座名義                                                                                                    | 口座名義を間違いなく入力します。                                                                 |  |  |  |  |  |  |
| 18   | 税込合計金額エラーチェック                                                                                                    | ⑨~⑫の合計金額に差異があると Sマークが付きます。                                                       |  |  |  |  |  |  |

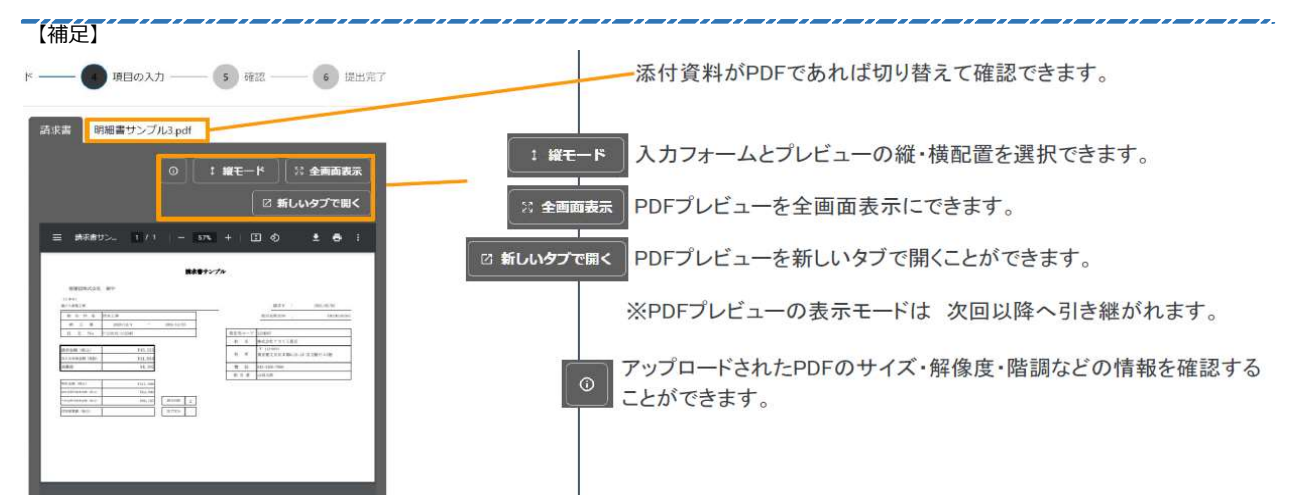

| デジタルビルダー操作手順(3/4)                     |                            |              |                    |                     |            |  |  |  |  |
|---------------------------------------|----------------------------|--------------|--------------------|---------------------|------------|--|--|--|--|
| ● 提出先企業<br>山和建設株式会社                   | 工事名選択<br>4711050           | - 💙 アップロード – |                    | - 5 7212            | — 6 提出完了   |  |  |  |  |
|                                       |                            |              | _                  |                     |            |  |  |  |  |
| 1 図 次回から、企業名・氏名・メ-<br>る               | -ルアドレス・電話番                 | 号の入力を省略す     | 請求書                |                     |            |  |  |  |  |
| 2 受領側企業によるスキャナ保存<br>つけないでください。)       | 字扱い <mark>にする。(発行</mark> 企 | 2業様はチェックを    | 0                  | \$ ##E-K            | : 全画面表示    |  |  |  |  |
| 請求日 *                                 |                            | Market a     |                    | 🛛 新し                | いタブで開く     |  |  |  |  |
| 請求書の原本に記載されている<br>2023 年              | 3 月                        |              |                    | <u>+</u>            | <b>e</b> : |  |  |  |  |
| 発行元企業名                                |                            |              |                    |                     |            |  |  |  |  |
| 正式名称でご記入ください。<br>○良い例「株式会社アカリエ」       | 務店」                        |              | unssict at         | <b>* *</b> <u>-</u> |            |  |  |  |  |
| ×悪い例「アカリエ務店」「(                        | 株)アカリエ務店」                  |              |                    |                     |            |  |  |  |  |
|                                       | 4                          |              | 1 m x m            | 2.84 (2.16) T       |            |  |  |  |  |
| 発行者氏名*                                | $\sim$                     |              |                    | 88 W + 8 + 8        |            |  |  |  |  |
|                                       | (5)                        |              |                    |                     |            |  |  |  |  |
| メールアドレス*                              |                            |              |                    |                     |            |  |  |  |  |
|                                       | 6                          |              |                    |                     |            |  |  |  |  |
|                                       | C                          |              |                    |                     |            |  |  |  |  |
| 电話凿号。                                 |                            |              | 10 mm              | 1 289 N             |            |  |  |  |  |
|                                       | D                          |              | 17,178<br>(1844)78 | 8 1058 F            |            |  |  |  |  |
| 適格請求書発行事業者 *                          |                            |              |                    |                     |            |  |  |  |  |
| 発行事業者の種類 🔾 企業 🔵 3                     | その他 〇 なし                   |              |                    |                     |            |  |  |  |  |
| 適格請求書発行事業者の登録番号                       | を入力してください(T・)              | ハイフンは不要)     |                    |                     |            |  |  |  |  |
| 1 1254567890125                       | 8                          |              |                    |                     |            |  |  |  |  |
| 今回請求金額 (税抜)                           |                            |              |                    |                     |            |  |  |  |  |
|                                       | 9                          |              |                    |                     |            |  |  |  |  |
|                                       | <u> </u>                   |              |                    |                     |            |  |  |  |  |
| 税額:10% *                              | <u> </u>                   |              |                    |                     |            |  |  |  |  |
|                                       | (10)                       |              |                    |                     |            |  |  |  |  |
| 税額:8%*                                |                            |              |                    |                     |            |  |  |  |  |
|                                       | (11)                       |              |                    |                     |            |  |  |  |  |
| 請求余額(税込)。                             | -                          |              |                    |                     |            |  |  |  |  |
|                                       | (12)                       |              |                    |                     |            |  |  |  |  |
|                                       |                            |              |                    |                     |            |  |  |  |  |
| 版达尤用報:銀行者                             | 12                         |              |                    |                     |            |  |  |  |  |
|                                       | <b>T</b>                   |              |                    |                     |            |  |  |  |  |
| 振込先情報:支店名*                            |                            |              |                    |                     |            |  |  |  |  |
|                                       | (14)                       |              |                    |                     |            |  |  |  |  |
| 振込先情報:普通預金or当座預                       | 頁金 *                       |              |                    |                     |            |  |  |  |  |
| ٩                                     | 15                         |              |                    |                     |            |  |  |  |  |
| 据汉生传报,□应莱早★                           | -                          |              |                    |                     |            |  |  |  |  |
| 加以公元1月4风;山/坐留方。                       | 16)                        |              |                    |                     |            |  |  |  |  |
|                                       | 10                         |              |                    |                     |            |  |  |  |  |
| 振込先情報:口座名義(力ナ)*                       |                            |              |                    |                     |            |  |  |  |  |
|                                       | 17)                        |              |                    |                     |            |  |  |  |  |
| 税込合計金額エラーチェック<br>未入力の項目があります          | 19                         |              |                    |                     |            |  |  |  |  |
|                                       | <b>10</b>                  | 旦加の資料(各社     | 土の様式で作成した明         |                     |            |  |  |  |  |
| 添付資料(10個、20MBまで)<br>明細書など添付資料があれば追加1  | んてください。                    | 曲等) がある場合    | 合、ここで資料を追加         |                     |            |  |  |  |  |
| 請求書と同一のファイルに添付して<br>PDFの添付資料は右半分の「詰せま | こいる場合は不要です。<br>割のタブの右側を選択す | So & Taman   |                    |                     |            |  |  |  |  |
| ます。                                   |                            |              |                    |                     |            |  |  |  |  |
| ここをクリックして添付資                          | 料を追加                       |              |                    |                     |            |  |  |  |  |
|                                       | 夏る                         | ● 確認         |                    |                     |            |  |  |  |  |
|                                       | occo.                      |              |                    |                     |            |  |  |  |  |

#### 【手順5】

アップロードした請求書、入力情報が確認できますので、誤りがないか確認をお願いいたします。

1.利用規約のリンクを押し、内容をご確認の上 
 1.利用規約 CP に同意して送信する にチェックを入れてください。

 ※一度チェックを入れると2回目以降は自動的にチェックが入ります。

2.誤りがなければ 
2.誤りがなければ 
ズタンをクリックし、送信してください。誤りがあれば 
ズタンをクリックし
修正してください。

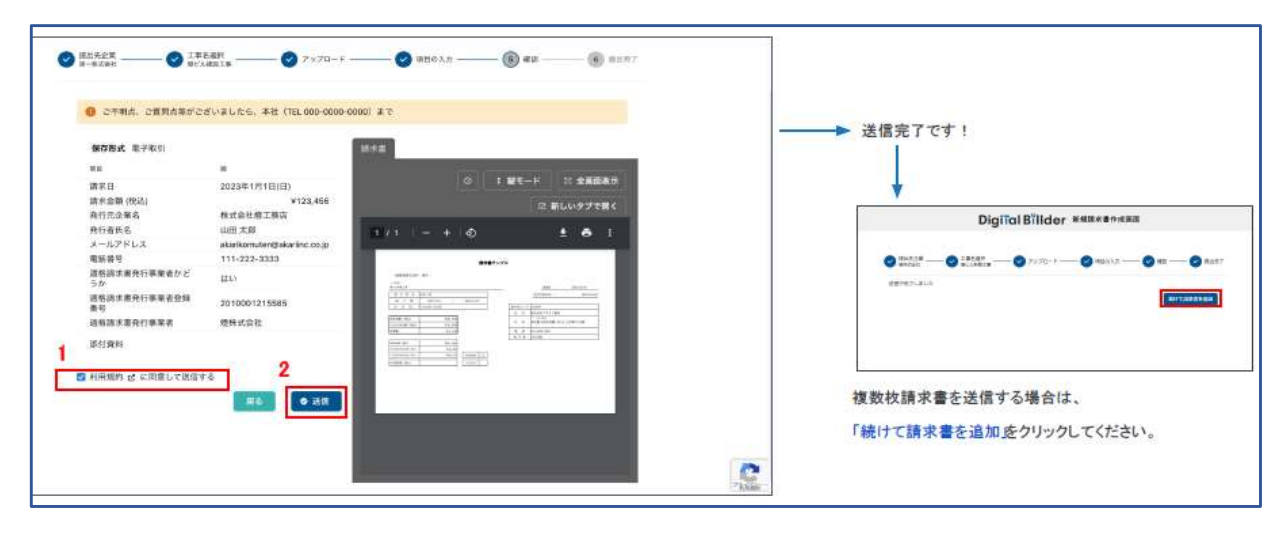

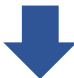

※送信が完了すると「請求書を提出した」旨のメールが届きます。

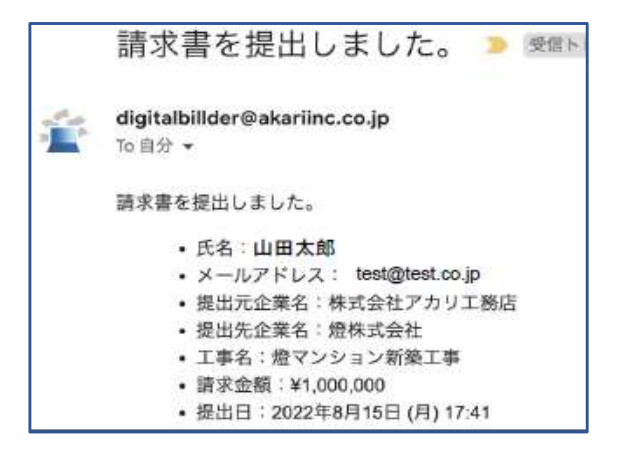